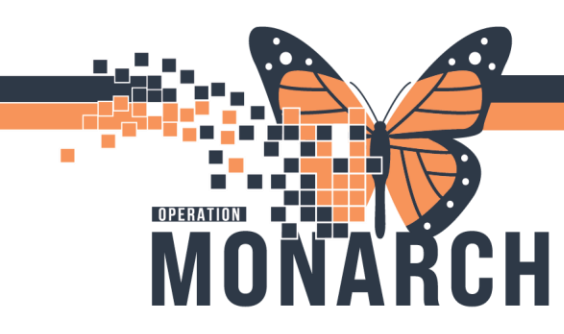

#### Uncharting Safety& attendance in Iview

#### How to unchart safety and attendance in lview?

- 1. Log into Powerchart
- 2. In order to unchart documentation done in Safety and Attendance with Timers for the patient, click on IView from left hand side blue menu. Under MHA Consolidated View, in MHA Safety and Attendance, Right click on the result and select "Add Result"

|                                                                            |                           | Add Result                                                                                                    |
|----------------------------------------------------------------------------|---------------------------|----------------------------------------------------------------------------------------------------|
| ind Item 		 Critical [                                                     | Last 24 Hours             | View Result Details<br>View Comments<br>View Flag Comments<br>View Reference Material<br>View Order Info<br>View History                                                                                        |
| MHA Safety and Attendance<br>Behaviour<br>Trigger<br>Clinical Intervention | 17/Nov/2024<br>09:25 08:4 | Modify<br>Unchart<br>Change Date/Time<br>Add Comment<br>Clear<br>View Defaulted Info<br>View Calculation<br>Recalculate<br>View Interpretation<br>Reinterpret<br>Create Admin Note<br>Chart Details<br>Not Done |
|                                                                            |                           | Flag<br>Flag with Comment<br>Unflag<br>Unflag with Comment                                                                                                    |

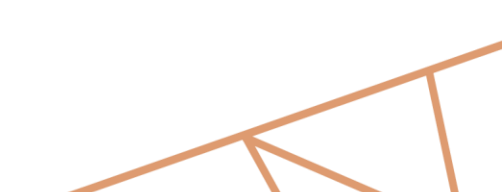

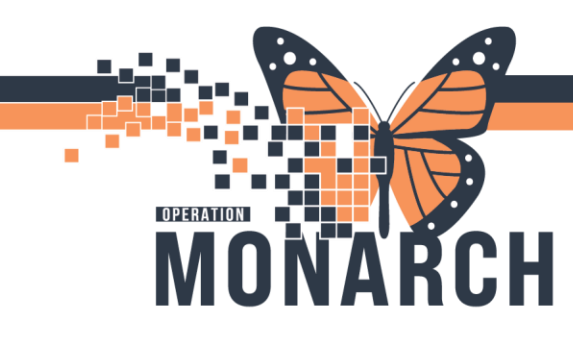

3. Select the Other option and made a comment stating "Charted in error".

| Find Item ~ Critical High                                                                                                    | Low   | Abnormal Unauth Flag                                                                                                    |        |
|----------------------------------------------------------------------------------------------------|-------|----------------------------------------------------------------------------------------------------|--------|
| Find Item     Critical     High       Image: Critical     Critical     High       Image: Critical     MHA Safety and Attendance       Behaviour     Trigger       Trigger     Clinical Intervention | 08:48 | Abnormal Unauth Flag  Behaviour  Emotional upset/dysregulated mood  Passive resistance to instruction Inapproriate/bizarre statements Argumentative/disrespectful to others Yelling/swearing/very loud talking to self Interrupting/disruptive to others Punching/kicking/spitting at air/objects Inapproriate physical contact Elopement focused behaviour or attempts Minor property destruction Self-harm statements Verbal threats of aggression/intimidation Major property destruction Suicide behaviour/attempt Physically aggressive/assaultive Other Off unit Suice Respiratione Even and Regular Other Charted in error | × ~    |
|                                                                                                    |       |                                                                                                    | $\sim$ |

4. Now it displays the added result, then sign this documentation.

|                             | 08:49 | 17/Nov/2024<br>08:43    |
|-----------------------------|-------|-------------------------|
| △ MHA Safety and Attendance |       | Other Charled in survey |
| Trigger                     |       | Other: Charted in error |
| Clinical Intervention       |       | Other: Charted in error |

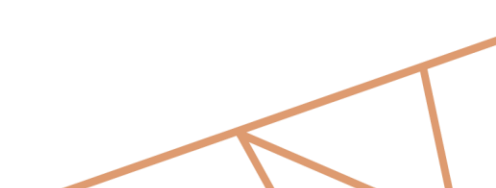

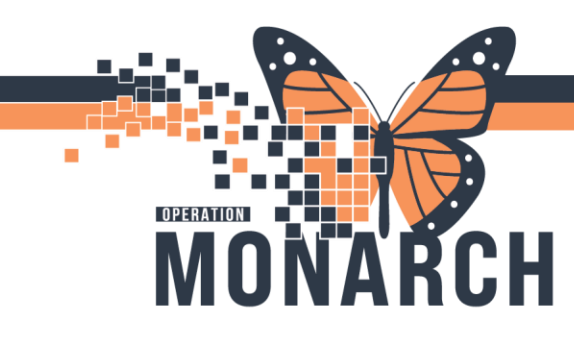

5. After signing, this then shows two results in iView.

|                             |       | 17/Nov/2024                     |
|-----------------------------|-------|---------------------------------|
| R 🖬                         | 08:50 | 08:43                           |
| ⊿ MHA Safety and Attendance |       |                                 |
| Behaviour                   |       | Calm, not emotionally dysre [2] |
| Trigger                     |       |                                 |
| Clinical Intervention       |       | No immediate intervention r [2] |
|                             |       |                                 |

6. Right click on the result in Behaviour, and it displays the ability to Unchart but only for the result just entered, not the original from Safety and Attendance.

| vailable>   | Alerts:No Alerts Documented                 | Inpatient FIN: 22-00166. | Add Result          |   |
|-------------|---------------------------------------------|--------------------------|---------------------|---|
| r and I&O   |                                             |                          | View Benult Detaile |   |
| ía ×        |                                             |                          | View Result Details |   |
|             |                                             |                          | View Comments       |   |
|             |                                             | Last 24 Hours            | View Plag Comments  |   |
| ^           |                                             |                          | View Order Info     |   |
| Fin         | d Item V Critical High                      | Low Abnormal Una         | View History        |   |
|             |                                             |                          | view History        |   |
| <u>11</u> 0 | •                                           | 17/Nov/2024              | Modity              |   |
| MHA SA      | Behaviour Calm, not emotionally dysregulat  | ed, 2024-Nov-17 08:43:33 | Unchart             |   |
| MHA SA      | Behaviour Other: Charted in error, 2024-Nov | -17 08:43:00             | Change Date/ Time   | , |
| In          | gger<br>pical Intervention                  | ble immediate interv     | Add Comment         | > |
|             |                                             | No minediate interve     | Clear               |   |
|             |                                             |                          | View Defaulted Info |   |
|             |                                             |                          | View Calculation    |   |
|             |                                             |                          | Recalculate         |   |
|             |                                             |                          | View Interpretation |   |
|             |                                             |                          | Reinterpret         |   |
|             |                                             |                          | Create Admin Note   |   |
|             |                                             |                          | Chart Details       |   |
|             |                                             |                          | Not Done            |   |
| int         |                                             |                          | Flag                | > |
|             |                                             |                          | Flag with Comment   | > |
|             |                                             |                          | Unflag              |   |
|             |                                             |                          |                     |   |

7. Instead, select Modify, and this gives us the ability to modify the original result from Safety and Attendance.

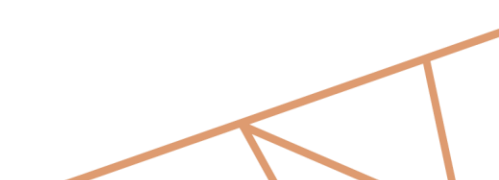

| <b>NONARCH</b>                                                                                          | HC                                         | SPITAL INFOR                                                                                                    | MA     |
|----------------------------------------------------------------------------------------------------|--------------------------------------------|----------------------------------------------------------------------------------------------------|--------|
| able> Alerts:No Alerts Documented                                                                       | Inpatient FIN: 22-00166                    | Add Result                                                                                                    |        |
|                                                                                                    | Last 24 Hours                              | View Result Details<br>View Comments<br>View Flag Comments<br>View Reference Material                                                          |        |
| Find Item                                                                                               | Low Abnormal Un                            | View History                                                                                                    |        |
| MHA SA Behaviour Calm, not emotionally dysregulat<br>MHA SA Behaviour Other: Charted in error, 2024-Nov | ed, 2024-Nov-17 08:43:33<br>-17 08:43:00   | Modify<br>Unchait                                                                                                    | >      |
| Behaviour<br>Trigger<br>Clinical Intervention                                                           | Calm, not emotional<br>No immediate interv | Change Date/Time<br>Add Comment<br>Clear                                                                                                    | ><br>> |
|                                                                                                    |                                            | View Defaulted Info<br>View Calculation<br>Recalculate<br>View Interpretation<br>Reinterpret<br>Create Admin Note<br>Chart Details<br>Not Done |        |
|                                                                                                    |                                            | Flag<br>Flag with Comment                                                                                                    | ><br>> |
|                                                                                                    |                                            | Unflag                                                                                                    |        |

#### 8. Deselect the original result.

OPERATION

| h                         |       | Behaviour                                  |
|---------------------------|-------|--------------------------------------------|
| í 🚮                       | 08:52 | Calm, not emotionally dysregulated         |
| MHA Safety and Attendance |       | Emotional upset/dysregulated mood          |
| Behaviour                 |       | Passive resistance to instruction          |
| Trigger                   |       | Inapproriate/bizarre statements            |
| Clinical Intervention     |       | Argumentative/disrespectful to others      |
|                           |       | Yelling/swearing/very loud talking to self |
|                           |       | Interrupting/disruptive to others          |
|                           |       | Punching/kicking/spitting at air/objects   |
|                           |       | Inapproriate physical contact              |
|                           |       | Elopement focused behaviour or attempts    |
|                           |       | Minor property destruction                 |
|                           |       | Self-harm statements                       |
|                           |       | Verbal threats of aggression/intimidation  |
|                           |       | Major property destruction                 |
|                           |       | Suicide behaviour/attempt                  |
|                           |       | Physically aggressive/assaultive           |
|                           |       | Other                                      |
|                           |       | Off unit                                   |
|                           |       | Eyes Closed Respirations Even and Regular  |
|                           |       | Other                                      |

V1. March 2025

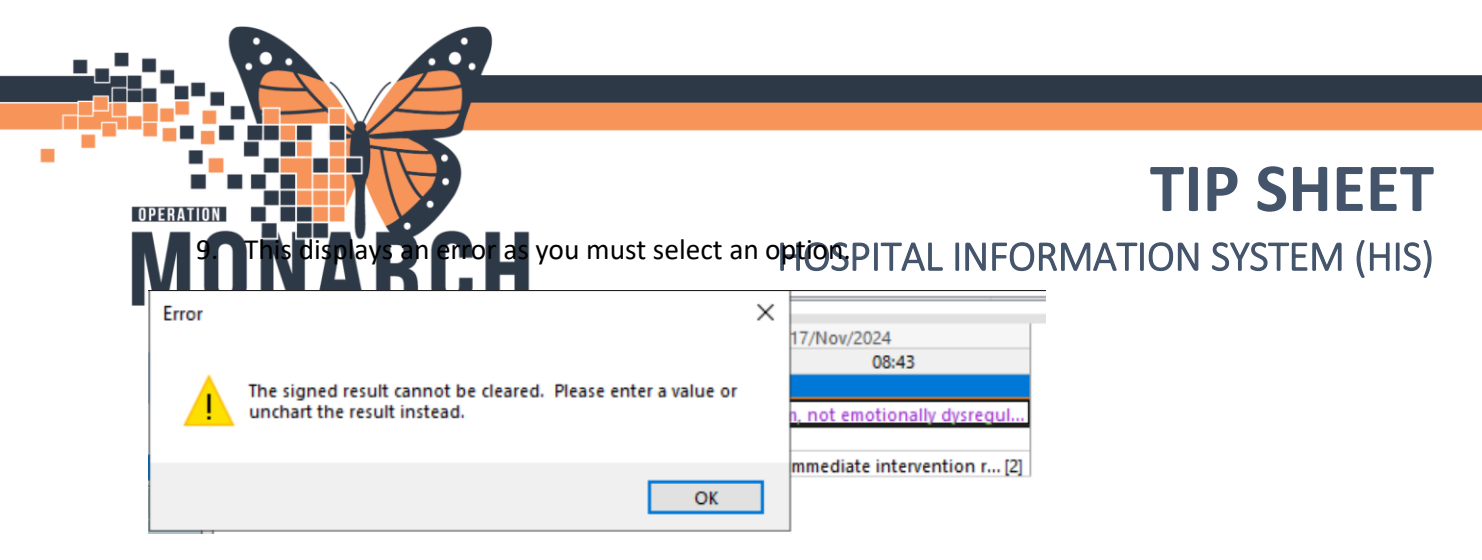

10. Select the Other option and add a comment of "Charted in error".

| 61a                         |       | Behaviour                                  | ×      |
|-----------------------------|-------|--------------------------------------------|--------|
| R 🗹                         | 08:52 | Emotional upset/dysregulated mood          | ~      |
| ⊿ MHA Safety and Attendance |       | Passive resistance to instruction          |        |
| Behaviour                   |       | Inapproriate/bizarre statements            |        |
| Trigger                     |       | Argumentative/disrespectful to others      |        |
| Clinical Intervention       |       | Yelling/swearing/very loud talking to self |        |
|                             |       | Interrupting/disruptive to others          |        |
|                             |       | Punching/kicking/spitting at air/objects   |        |
|                             |       | Inapproriate physical contact              |        |
|                             |       | Elopement focused behaviour or attempts    |        |
|                             |       | Minor property destruction                 |        |
|                             |       | Self-harm statements                       |        |
|                             |       | Verbal threats of aggression/intimidation  |        |
|                             |       | Major property destruction                 |        |
|                             |       | Suicide behaviour/attempt                  |        |
|                             |       | Physically aggressive/assaultive           |        |
|                             |       | Other                                      |        |
|                             |       | Off unit                                   |        |
|                             |       | Syss Closed Respirations Even and Regular  | _      |
|                             |       | ✓ Other                                    | $\sim$ |
|                             |       | Charted in error                           | $\sim$ |
|                             |       |                                            |        |
|                             |       | -                                          | $\sim$ |

11. This then displays in iView.

| 10°0                      |       | 17/Nov/2024             |
|---------------------------|-------|-------------------------|
| R 🛒                       | 08:52 | 08:43                   |
| MHA Safety and Attendance |       |                         |
| Behaviour                 |       | Other: Charted in error |
| Trigger                   |       |                         |
| Clinical Intervention     |       | Other: Charted in error |

12. After signing, this is what displays in iView for the results.

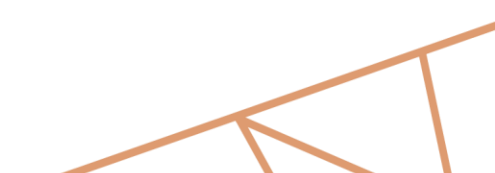

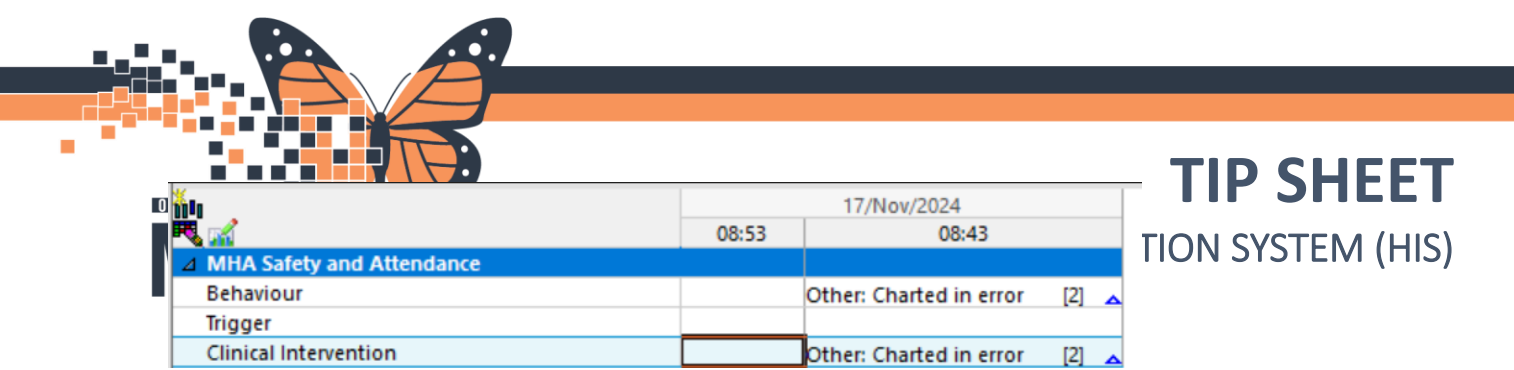

13. By right clicking on the result again, you can see the Unchart option and the new updated details for each result.

| > Alerts:NO Alerts Documented                  | inpatient File: 22- | Add Result              |   |
|------------------------------------------------|---------------------|-------------------------|---|
| 0                                              |                     | View Result Details     |   |
|                                                |                     | View Comments           |   |
| 1000                                           | 1 - + 2411          | View Flag Comments      |   |
| •                                              | Last 24 Hours       | View Reference Material |   |
| Find Item ~ Critical High                      | Low Abnormal        | View Order Info         |   |
|                                                |                     | View History            |   |
| <u>101</u>                                     | 17/Nov/20           | Modify                  | > |
| MHA SA Behaviour Other: Charted in error, 2024 | I-Nov-17 08:43:33   | Unchart                 | > |
| MHA SA Behaviour Other: Charted in error, 2024 | I-Nov-17 08:43:00   | Change Date/Time        | > |
| Ingger                                         |                     | Add Comment             | > |
| Clinical Intervention                          | Other: Charte       | Clear                   |   |
|                                                |                     | View Defaulted Info     |   |
|                                                |                     | View Calculation        |   |
|                                                |                     | Recalculate             |   |
|                                                |                     | View Interpretation     |   |
|                                                |                     | Reinterpret             |   |
|                                                |                     | Create Admin Note       |   |
|                                                |                     | Chart Details           |   |
|                                                |                     | Not Done                |   |
|                                                |                     | Flag                    | > |
|                                                |                     | Flag with Comment       | > |
|                                                |                     | Unflag                  |   |
|                                                |                     | Unflag with Comment     |   |

14. If you select the second result, it then displays this window where you can select a reason for uncharting.

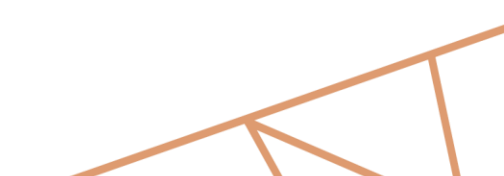

V1. March 2025

| Unchart | Data (Tima        | lton              | Decult     | Reason | Commont: // ir | nited to 256 cbs | and dard) | SYS | TEM ( |
|---------|-------------------|-------------------|------------|--------|----------------|------------------|-----------|-----|-------|
|         | 17/Nov/2024 08:43 | MHA S&A Bebaviour | Other: Cha | Reason | Comment: (Lir  | nited to 256 cha | aracters) |     |       |
|         |                   |                   |            |        |                |                  |           |     |       |
|         |                   |                   |            |        |                |                  |           |     |       |
|         |                   |                   |            |        |                |                  |           |     |       |

15. After signing, right click again and select View Result Details.

...

. . . .

| Alerts:No Alerts Documented                                                | Inpatient F           | Add Result                                                                                                    |   |
|----------------------------------------------------------------------------|-----------------------|----------------------------------------------------------------------------------------------------|---|
|                                                                            |                       | View Result Details                                                                                                    |   |
| Find Item V Critical High                                                  | Last 24 Hour:         | View Comments<br>View Flag Comments<br>View Reference Material<br>View Order Info<br>View History                                              | > |
| MHA Safety and Attendance<br>Behaviour<br>Trigger<br>Clinical Intervention | 17/N<br>08:56<br>Othe | Modify<br>Unchart<br>Change Date/Time<br>Add Comment                                                                                           | > |
|                                                                            |                       | View Defaulted Info<br>View Calculation<br>Recalculate<br>View Interpretation<br>Reinterpret<br>Create Admin Note<br>Chart Details<br>Not Done |   |
|                                                                            |                       | Flag<br>Flag with Comment<br>Unflag<br>Unflag with Comment                                                                                     | > |

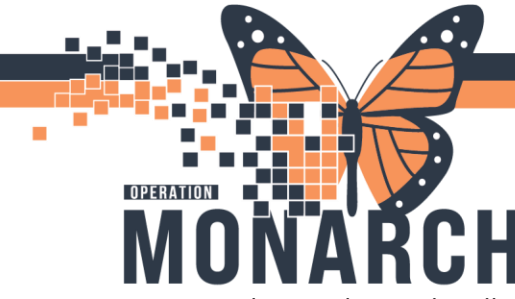

16. The Result Details still shows the original result entered from Safety and Attendance with

Timers.

| Result Details - SYSTEMTEST, MH     | _                   | _               |         | ×     |  |     |    |
|-------------------------------------|---------------------|-----------------|---------|-------|--|-----|----|
| Result History                      |                     |                 |         |       |  |     |    |
| Value                               | Valid From          | Valid Until     |         |       |  |     |    |
| Other: Charted in error             | 17/Nov/2024 08:53   | Current         |         |       |  |     |    |
| Calm, not emotionally dysregulated  | d 17/Nov/2024 08:43 | 17/Nov/2024 08: | 53      |       |  |     |    |
| Result Action List                  |                     |                 |         |       |  |     |    |
| MHA SA Behaviour                    |                     |                 |         |       |  |     |    |
| Other: Charted in error             | :                   |                 |         |       |  |     |    |
| Date/Time <b>17-Nov-2024 08:4</b> 3 |                     |                 |         |       |  |     |    |
| Source CLINICIAN                    |                     |                 |         |       |  |     |    |
| Contributor System PowerChart       |                     |                 |         |       |  |     |    |
| Status Modified                     |                     |                 |         |       |  |     |    |
| Trend                               |                     |                 |         |       |  |     |    |
| 227289301 Result 1 of 2             | << Prev             | Next >>         | Forward | Print |  | Clo | se |

17. Going back to Safety and Attendance with Timers, you can see the updated results we made in iView. When originally documenting in Safety and Attendance with Timers, the result was updated since we updated documentation in that patient's chart in iView.

| Select All | Location: +         | Patient +                                                                                                    | Precautions | Current Observation | 17/11/24                                                                         |
|------------|---------------------|----------------------------------------------------------------------------------------------------|-------------|---------------------|----------------------------------------------------------------------------------|
|            | SC 1MA / SC1M04 / A | SYSTEMTEST, MHANINETYFIVE<br>Level Of Observation:Standard Observation<br>Comments:<br>F 71 Years<br>D08:12/12/52<br>MRR:1101537 EIN:22001667         | -           | Click to add        | 08:43 : Other: Charted in error; Other:<br>Charted in error                      |
|            | SC 1MA / SC1M05 / A | SYSTEMTEST, MHAONEHUNDREDTHREE<br>Level Of Observation:Standard Observation<br>Comments: -<br>F 46 Years<br>DOB:12/12/77<br>MRN:11001553 FIN:22001683 | -           | Click to add        | 08:43 : No immediate intervention required<br>Calm, not emotionally dysregulated |

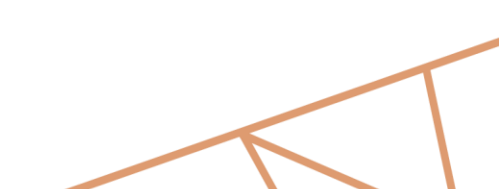

V1. March 2025